### How to pay with PagoPa

# Follow the link on <u>http://astro.fisica.unifi.it/vlasovia2024/payment.html</u>

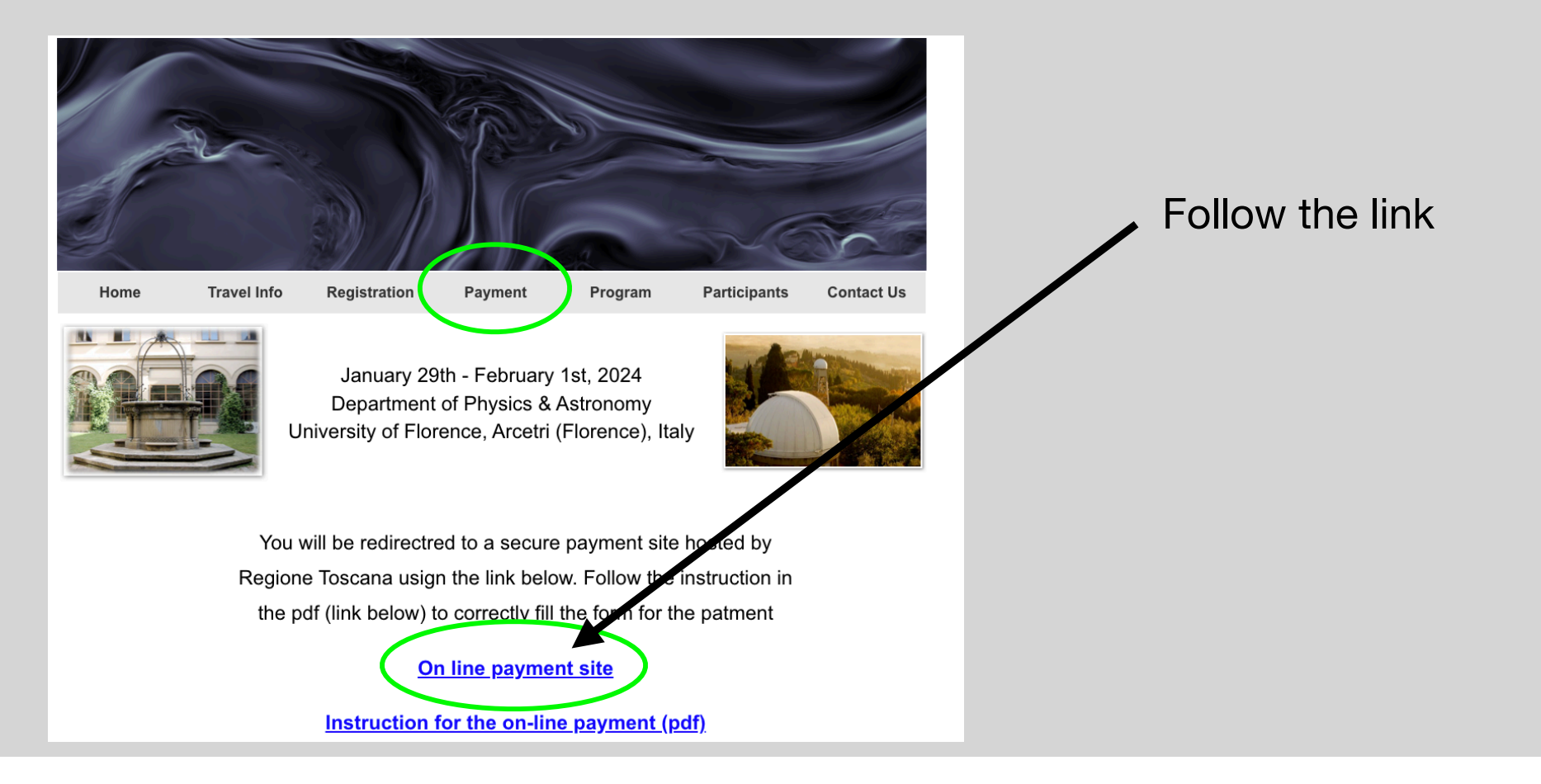

### 1. Fill the form

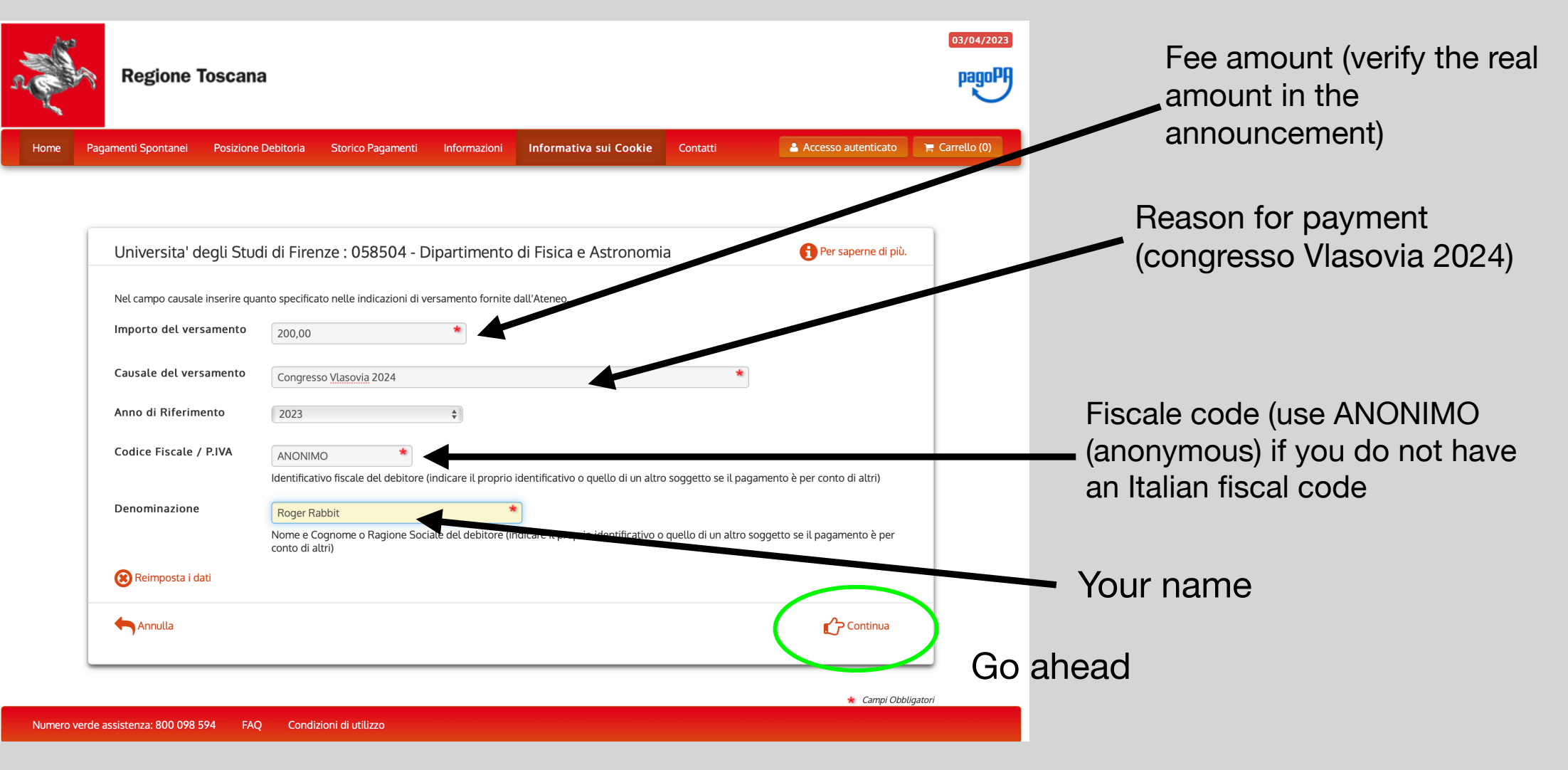

# 2. Check the form

| n C      | Regione Tosca                     | na                       |                  |                         |                               |                    |                      | 22/06/2023     |
|----------|-----------------------------------|--------------------------|------------------|-------------------------|-------------------------------|--------------------|----------------------|----------------|
| Home     | Pagamenti Spontanei Posizione Deb | itoria Storico Pagamenti | Informazioni     | Informativa sui Cookie  | Trattamento dati personali    | Contatti           | Accesso autenticato  | 🐂 Carrello (0) |
|          |                                   |                          |                  |                         |                               |                    |                      |                |
|          | Conferma bollettin                | o: 058504 - Dipart       | imento di F      | isica e Astronon        | nia                           |                    |                      |                |
|          | Importo del versamento            | 250,00                   |                  |                         |                               |                    |                      |                |
|          | Causale del versamento            | Iscrizione Vlasovia 202  | 4                |                         |                               |                    |                      |                |
|          | Codice Fiscale / P.IVA            | ANONIMO                  |                  |                         |                               |                    |                      |                |
|          | Denominazione                     | Roger Rabbit             |                  |                         |                               |                    |                      |                |
|          |                                   | Digitare i caratteri mos | trati nell'immag | ine, oppure premere "Au | udio" e digitare la frase che | viene pronunciata. |                      |                |
|          | Codice di controllo;              |                          |                  | ନ ଅ                     |                               |                    |                      |                |
|          | Indietro                          |                          |                  |                         |                               | (                  | Aggiungi al carrello | )              |
| Numero v | erde assistenza: 800 098 594 FAQ  | Condizioni di utilizzo   |                  |                         |                               |                    |                      |                |

### 3. Check the Summary of the payments

### 4. Fill the fields

| Regione Tosca                                                                                                    | ana                                                              |                                                                           |                          |                  | 22/06/2023<br>pagoPA |                          |
|----------------------------------------------------------------------------------------------------|------------------------------------------------------------------|---------------------------------------------------------------------------|--------------------------|------------------|----------------------|--------------------------|
| Indietro                                                                                                    |                                                                  |                                                                           |                          |                  |                      |                          |
| Ente                                                                                                    | Tipo debito                                                      |                                                                           | Causale                  | IUV              | Importo              | Fiscale co               |
| Universita' degli Studi di Firenze                                                                                    | 058504 - Dipartimento di Fisica e A                              | Astronomia                                                                | Iscrizione Vlasovia 2024 | 0052000000018762 | 250,00 €             |                          |
| Totale pagamento                                                                                                    |                                                                  |                                                                           |                          |                  | 250,00 €             | (anonymo)                |
| Specifica i dati di chi effettua i                                                                                    | il versamento                                                    |                                                                           | Chine and the            |                  |                      | have an Ita              |
| Codice Fiscale                                                                                                    | it verbumento                                                    |                                                                           |                          |                  |                      |                          |
|                                                                                                    |                                                                  |                                                                           |                          |                  |                      |                          |
| E' obbligatorio inserire l'identificativo fiscale di chi e<br>Se non si dispone di un identificativo fiscale valido è | ffettua il versamento.<br>è possibile inserire il valore "ANONIN | 10".                                                                      |                          |                  |                      | Vour                     |
| Indirizzo E-mail                                                                                                    |                                                                  |                                                                           |                          |                  |                      | toure                    |
| ☑ roger.rabbit@hollywood.com                                                                                          |                                                                  |                                                                           |                          |                  | -                    | confir                   |
| Conferma Indirizzo E-mail                                                                                             |                                                                  |                                                                           |                          |                  |                      | COIIII                   |
| roger.rabbit@hollywood.com                                                                                            | I pagamento Attenzione: un indirizzo                             | non valido impedisce la ricezione                                         | dell'e-mail              |                  |                      |                          |
| Constitution 220 specificato verta inviata la quietanza del                                                           | r pagamento. Attenzione, on munizzo                              | non valuo impedisce la ricezione                                          | det e-mait.              |                  |                      |                          |
| Scegli la modalita di pagamer                                                                                         | alo                                                              |                                                                           |                          |                  |                      |                          |
| Pagamer<br>aderente                                                                                                   | nto on-line con un PSP<br>e al circuito pagoPA                   | Pagamento mediante avviso<br>presso un PSP aderente al<br>circuito pagoPA |                          |                  |                      | Choose Pa<br>(on-line pa |

Fiscale code (use ANONIMO (anonymous) if you do not have an Italian fiscal code

Your e-mail (fill and confirm)

Choose Pagamento on-line (on-line payment)

5. Login in the payment pagoPa form

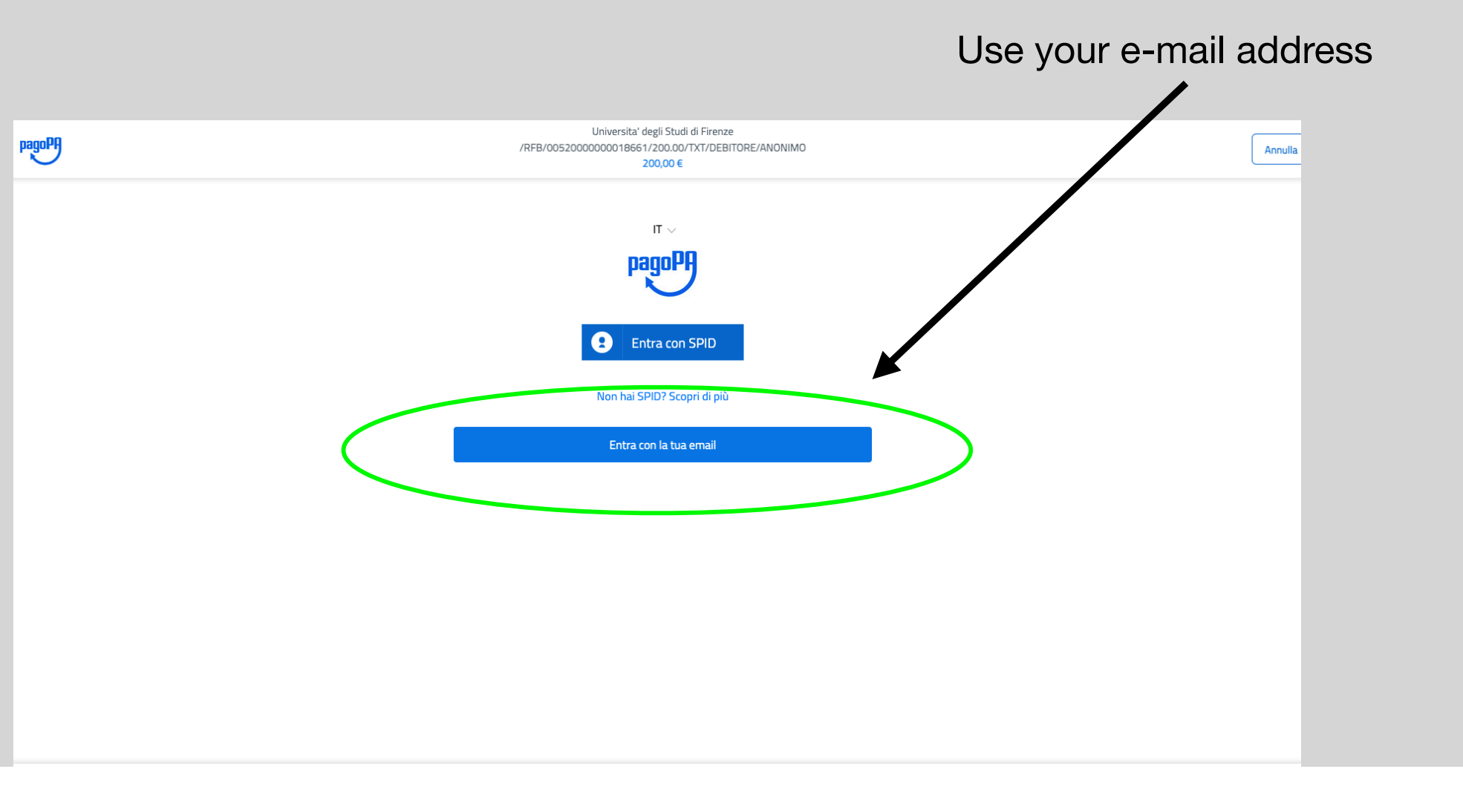

### 6. Login in the payment pagoPa form

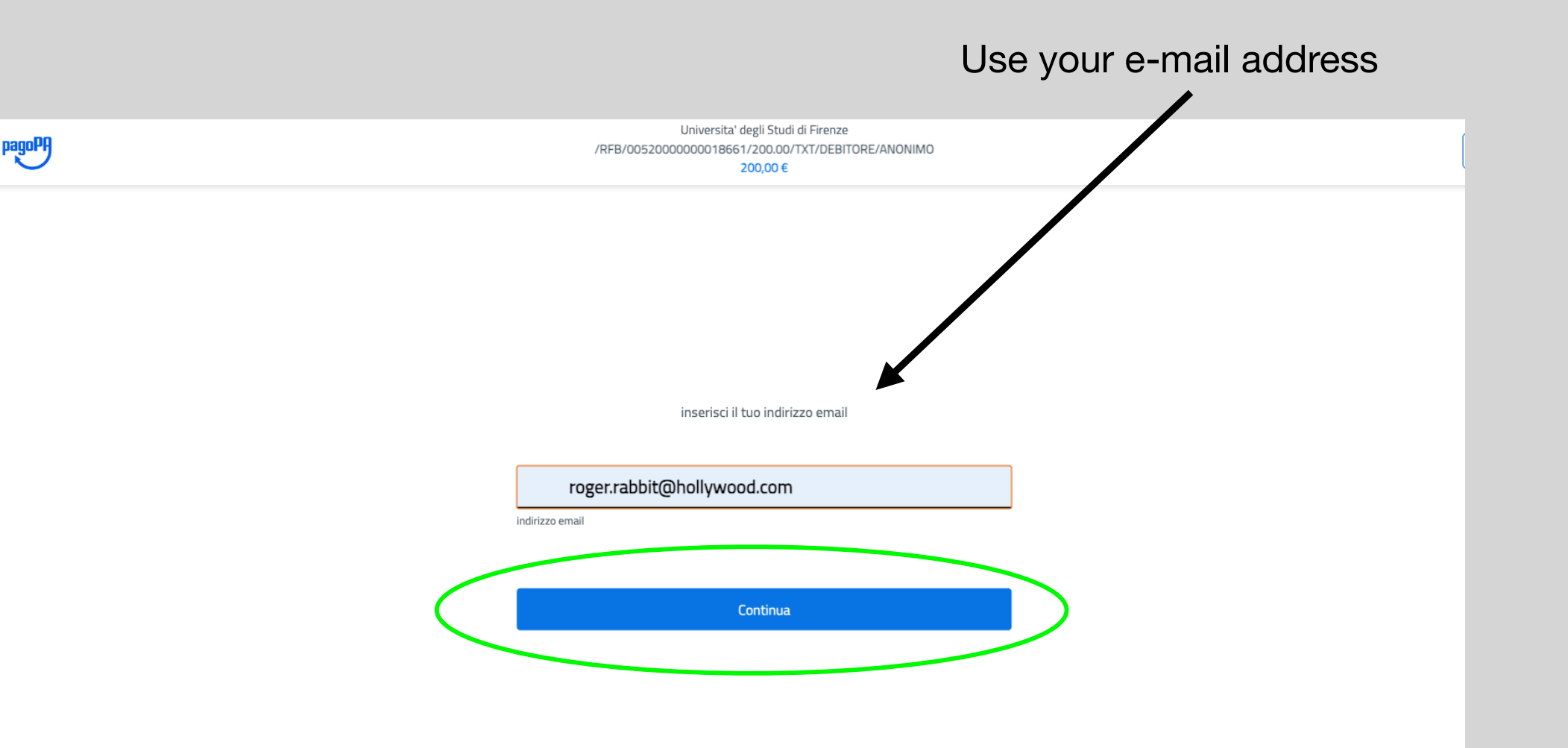

### 6. Login in the payment pagoPa form

agoPA

Universita' degli Studi di Firenze /RFB/0052000000018661/200.00/TXT/DEBITORE/ANONIMO

200,00€

pagoPA - Informativa sulla privacy

#### INFORMATIVA SUL TRATTAMENTO DEI DATI PERSONALI

ai sensi degli artt. 13-14 del Regolamento (UE) 2016/679 (di seguito "Regolamento" o anche "GDPR")

Questa informativa privacy descrive come vengono trattati i dati personali di coloro che accedono al sito https://wisp2.pagopa.gov.it (di seguito il "Sito") per effettuare un pagamento tramite la Piattaforma pagoPA (di seguito anche "Piattaforma" o "pagoPA"). Il Sito ti permette: (i) di effettuare l'accesso alla Piattaforma a mezzo SPID o in modalità guest via email, (ii) di essere avvisato via email sull'esito delle transazioni che effettuerai sulla Piattaforma, (iii) di memorizzare i tuoi strumenti di pagamento se hai acceduto tramite SPID, (iv) di visualizzare lo storico delle tue transazioni se hai acceduto tramite SPID (di seguito congiuntamente il "Servizio").

La medesima informativa invece <u>NON</u> descrive il trattamento dei dati personali relativi ai tuoi pagamenti effettuati tramite pagoPA, rispetto ai quali gli Enti Creditori (ossia Enti a favore dei quali effettui un pagamento) e/o i Prestatori di Servizi di Pagamento (ossia la banca o altro istituto che hai scelto per effettuare un determinato pagamento) restano titolari autonomi del trattamento. Dovrai quindi rivolgerti a quest'ultimi per informazioni sul trattamento dei tuoi dati.

#### Titolare del trattamento dei dati

Il titolare del trattamento è la società PagoPA S.p.A. (di seguito anche "Società") con sede <u>in Piazae Colonna 370 00187 Roma - Italia</u>, PEC pagopa<u>copec pavereo it</u>

Continua

#### Continue

### 6. Choose payment method

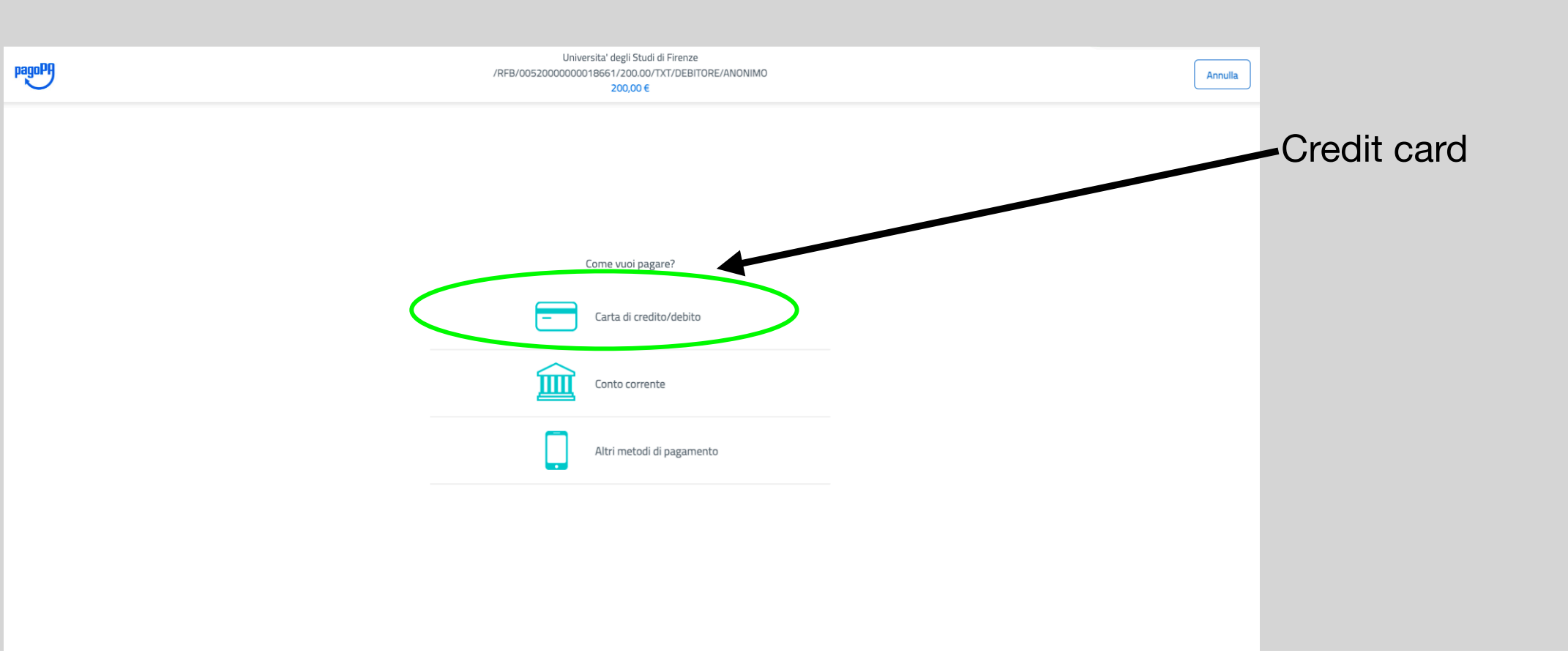

## 6. Fill the data and pay

| pagoPA | Universita' degli Studi di Firenze<br>/RFB/0052000000018661/200.00/TXT/DEBITORE/ANONIMO<br>200,00 € |  |  |  |  |  |
|--------|----------------------------------------------------------------------------------------------------|--|--|--|--|--|
|        |                                                                                                    |  |  |  |  |  |
|        | pagoPA accetta queste carte di credito/debito                                                       |  |  |  |  |  |
|        | USA VISA Electron Constants Constants                                                               |  |  |  |  |  |
|        | O nome e cognome                                                                                    |  |  |  |  |  |
|        | nome e cognome                                                                                      |  |  |  |  |  |
|        | - 0000 0000 0000                                                                                    |  |  |  |  |  |
|        | numero della carta di credito                                                                       |  |  |  |  |  |
|        | MM/AA OCC                                                                                           |  |  |  |  |  |
|        | scadenza (mm/aa) codice di verifica                                                                 |  |  |  |  |  |
|        |                                                                                                    |  |  |  |  |  |
|        | Continua                                                                                            |  |  |  |  |  |
|        |                                                                                                    |  |  |  |  |  |
|        |                                                                                                    |  |  |  |  |  |

### 6. Receipt

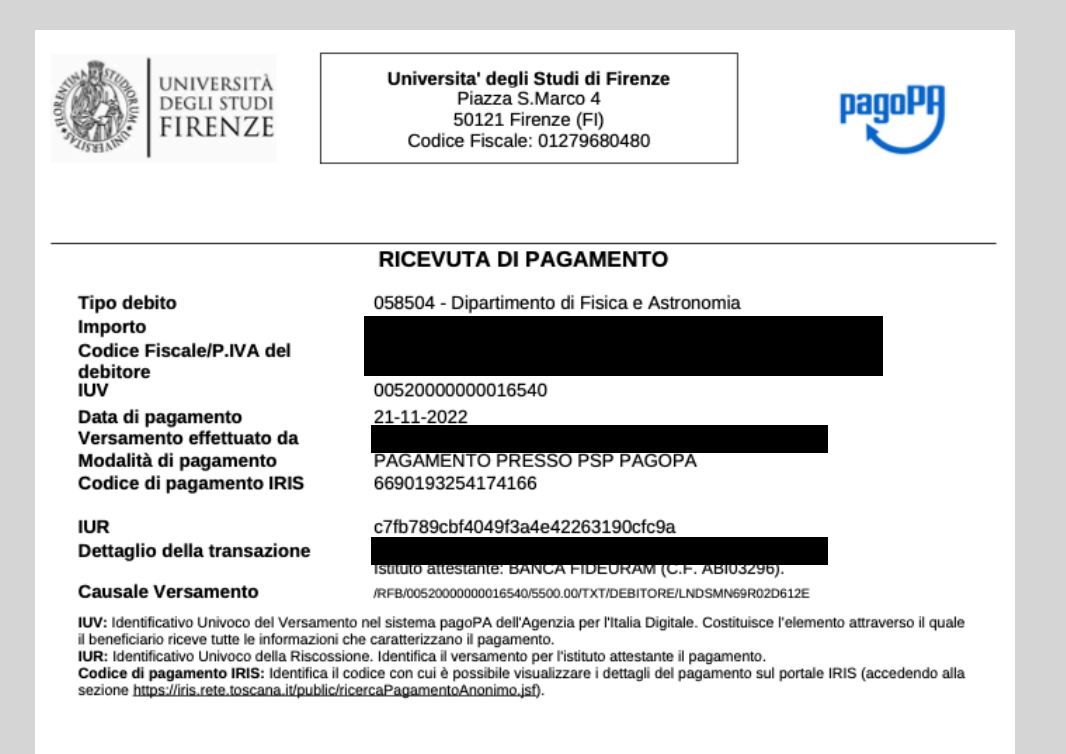

DETTAGLIO DEL PAGAMENTO

Causale

Incasso Arcetri 2022 Workshop

You should receive a receipt of the payment in your e-mail address or directly on the web page just after the payment

<u>Send us to</u> arcetriasap@gmail.com

Store it and show us at the registration desk